## **View Qwickly Attendance Record Data**

Last Modified on 06/07/2023 1:56 pm CDT

Show Video Walkthrough

- 1. Select **Course Activities** on the navbar and choose **Qwickly Attendance**. A new window will open for the Qwickly Attendance tool.
- 2. Select **Records** in the menu on the left-hand side of the page.
- 3. You will see a table that shows a list of all the students and their recorded attendance.

| Q              | Attendance Record                                                                                                    |              |                    |                              |               |           |         | 14 | manity lineage th |                   | 1000 and 1000 and 1000 and 1000 and 1000 and 1000 and 1000 and 1000 and 1000 and 1000 and 1000 and 1000 and 100 |
|----------------|----------------------------------------------------------------------------------------------------|--------------|--------------------|------------------------------|---------------|-----------|---------|----|-------------------|-------------------|----------------------------------------------------------------------------------------------------|
| 옥 Attendance > | G Sync Grades                                                                                                    |              | All Students       | Group 1                      | Group 2 Group | 1 Group 2 | Group 3 |    |                   |                   |                                                                                                    |
| C Records      | Q Search students                                                                                                    |              |                    |                              |               |           |         |    |                   | View:             | Records Totals                                                                                                  |
| 谷 Settings     | 3 Sessions Page: 1/1 <<< < > >>>                                                                                                    |              |                    |                              |               |           |         |    |                   | ÷<br>¢            | * 0                                                                                                    |
|                |                                                                                                    | Sep 22       | Sep 22<br>Transfer | Sep 13<br>First Day of Class |               |           |         |    |                   | Points<br>(10.00) | Absences                                                                                                    |
|                | 100×30                                                                                                    | $\checkmark$ | X                  | $\checkmark$                 |               |           |         |    |                   | 7.00              | 1.00                                                                                                    |
|                | Selfera des                                                                                                    | $\checkmark$ | $\checkmark$       | $\checkmark$                 |               |           |         |    |                   | 10.00             | 0.00                                                                                                    |
|                | Canadiana, Canada<br>Canada Canada Canada Canada Canada Canada Canada Canada Canada Canada Canada Canada Canada Canada Canada Canada<br>Canada Canada Canada Canada Canada Canada Canada Canada Canada Canada Canada Canada Canada Canada Canada Canada | $\checkmark$ | X                  | $\bigcirc$                   |               |           |         |    |                   | 5.00              | 1.00                                                                                                    |
|                | Street, Store                                                                                                    | ×            | $\bigcirc$         | X                            |               |           |         |    |                   | 0.00              | 2.00                                                                                                    |
|                | 1000 and 1000                                                                                                    | Т            | ×                  | $\checkmark$                 |               |           |         |    |                   | 6.00              | 1.00                                                                                                    |
|                | Contractions.                                                                                                    | ×            | ×                  | X                            |               |           |         |    |                   | 0.00              | 3.00                                                                                                    |
| ⑦ Help         | terminer.                                                                                                    | ×            | ×                  | ×                            |               |           |         |    |                   | 0.00              | 3.00                                                                                                    |

**NOTE:** If a student's name is not displaying correctly, please contact VTAC.

- The two last columns show the current attendance grade for each student and the total number of absences (including any partial absence statuses you set up).
  - If you chose to do Absence Based Grading, there will not be a Points column.
- Toward the top left-hand side of the list there are arrows to move from page to page so you can see each page of absences.
- Toward the top right-hand side of the list, you will see an icon of two arrows pointing the opposite direction to reverse the order of the columns. This will allow you to see the dates in order from either latest-to-oldest or oldest-to-latest.
- 4. You can select **Totals** to see the total number of each status for each student, along with their last date of attendance.

| •              | Attendance Record                                                                                                    |         |              |         |              |              |         | 1 | mantly times | Saperitan S<br>No |                |
|----------------|----------------------------------------------------------------------------------------------------|---------|--------------|---------|--------------|--------------|---------|---|--------------|-------------------|----------------|
| 은 Attendance > | G Shie Grades                                                                                                    |         | All Students | Group 1 | Group 2 Grou | ip 1 Group 2 | Group 3 |   |              |                   |                |
| C Records      | Q Search students                                                                                                    |         |              |         |              |              |         |   |              | View:             | Records Totals |
| Settings       | 4 Statuses Page: 1/1 < < > >>                                                                                                    |         |              |         |              |              |         |   |              |                   | * 🤉            |
|                |                                                                                                    | Present | Absent       | Excused | Tardy        |              |         |   |              | Last Attended     | Total Absences |
|                | 1000 MM                                                                                                    | 2       | 1            | 0       | 0            |              |         |   |              | Sep 22, 2022      | 1.00           |
|                | Collector, Dec.                                                                                                    | 2       | 0            | 0       | 1            |              |         |   |              | Sep 22, 2022      | 0.00           |
|                | Construction of Construction                                                                                                    | 1       | 1            | 1       | 0            |              |         |   |              | Sep 22, 2022      | 1.00           |
|                | Street, Store                                                                                                    | 0       | 2            | 1       | 0            |              |         |   |              |                   | 2.00           |
|                | No. of Contract of Contract of | 1       | 1            | 0       | 1            |              |         |   |              | Sep 22, 2022      | 1.00           |
|                | North New Jones                                                                                                    | 0       | 3            | 0       | 0            |              |         |   |              |                   | 3.00           |
| 1 Help         | 1000 1000                                                                                                    | 0       | 3            | 0       | 0            |              |         |   |              |                   | 3.00           |

5. You can export your attendance by selecting the **Download** icon toward the top right-hand

corner of the list. This will export your attendance record immediately as a .csv file to your default download location.

| 2              | Attendance Record               |                                                                                                    | Security Road Rapidles Productioning<br>at 1997, 1997 |
|----------------|---------------------------------|----------------------------------------------------------------------------------------------------|-------------------------------------------------------|
| 은 Attendance > | <b>Concentres</b>               | All Students Group 1 Group 2 Group 1 Group 2 Group 3                                                   |                                                       |
| 🗂 Records      | Q Search students               |                                                                                                    | View: Records Totals                                  |
| Settings       | 4 Statuses Page: 1/1 <<< < > >> | Record Export ×                                                                                        | <b>王</b> ①                                            |
| up octanigo    | Pro                             | Select the data points you'd like to include in the download<br>ef<br>Student Name 🛛 Attendance Status | Last Attended Total Absences                          |
|                |                                 | Student ID Instructor Comments Student Email Student Check In Time                                     | Sep 22, 2022 1.00                                     |
|                |                                 | Student Card Reader Time                                                                               | Sep 22, 2022 0.00                                     |
|                |                                 | Remember Selections     Cancel     Download                                                            | Sep 22, 2022 1.00                                     |
|                |                                 | 2 1 0                                                                                                  | - 2.00                                                |
|                |                                 | 1 0 1                                                                                                  | Sep 22, 2022 1.00                                     |
|                |                                 | 3 0 0                                                                                                  | - 3.00                                                |
| ⑦ Help         |                                 | 3 0 0                                                                                                  | - 3.00                                                |